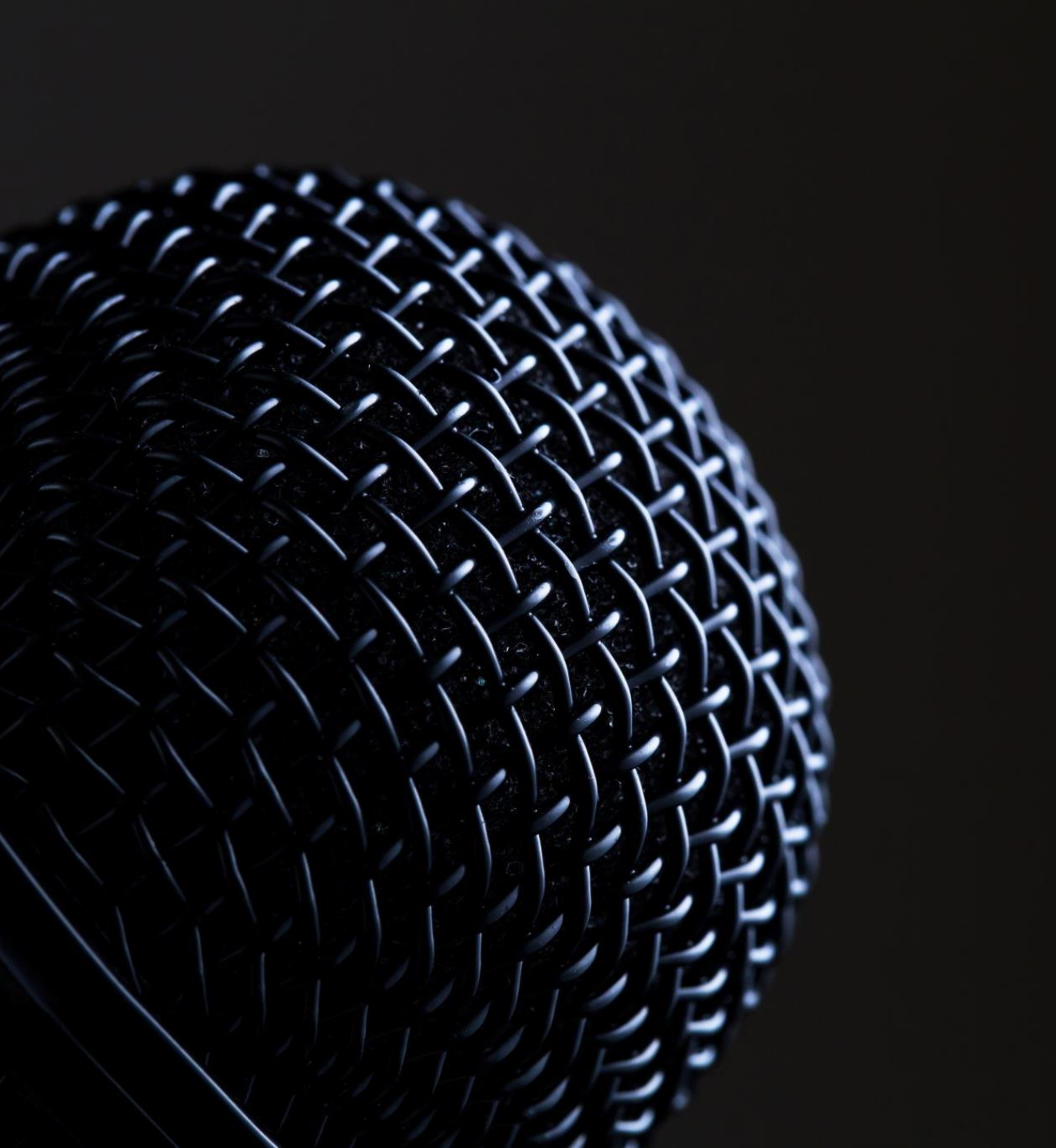

# How to restream to periscope

(ALSO KNOWN AS SIMULCASTING) (REVISED 9/17/2019)

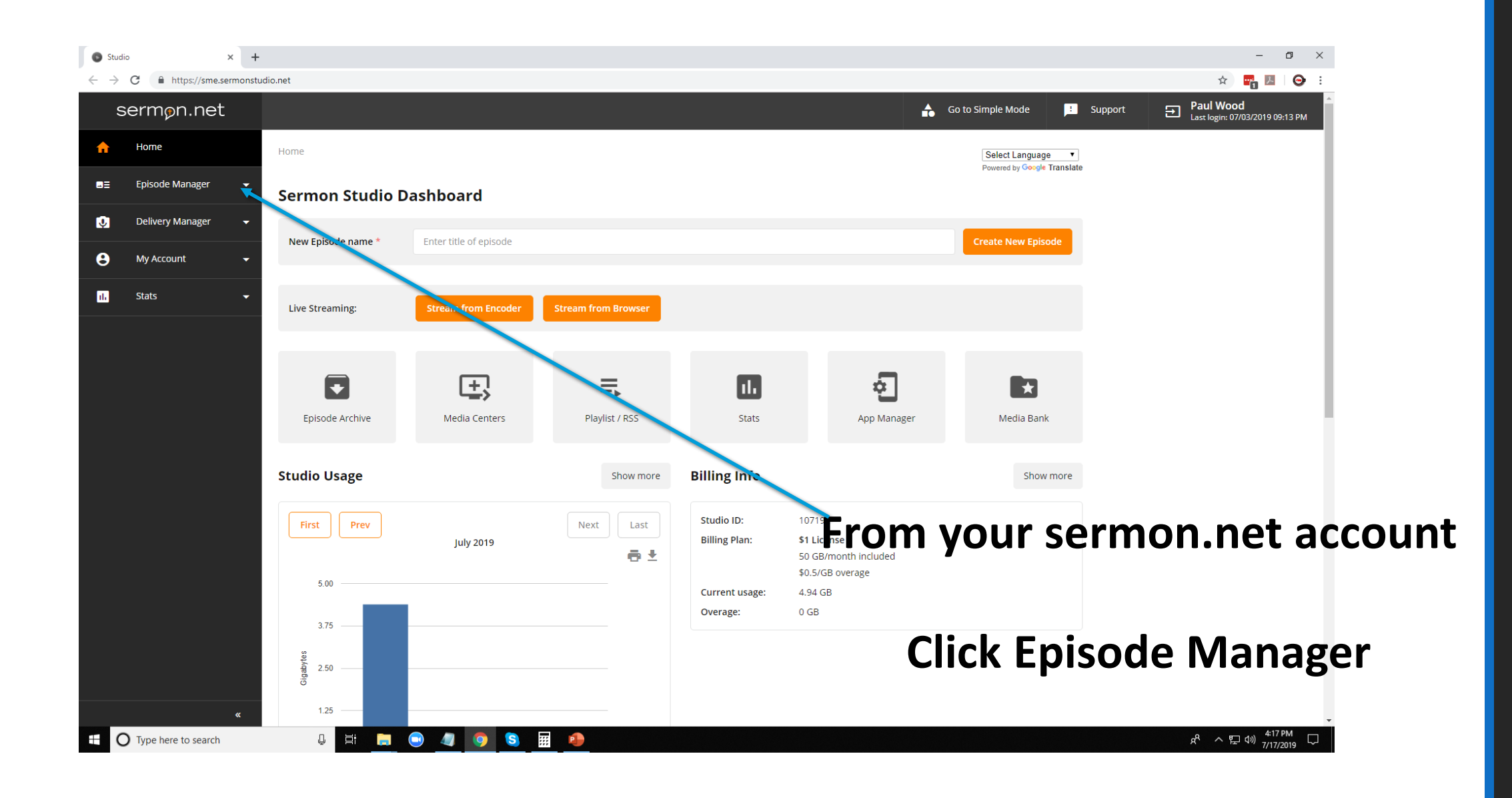

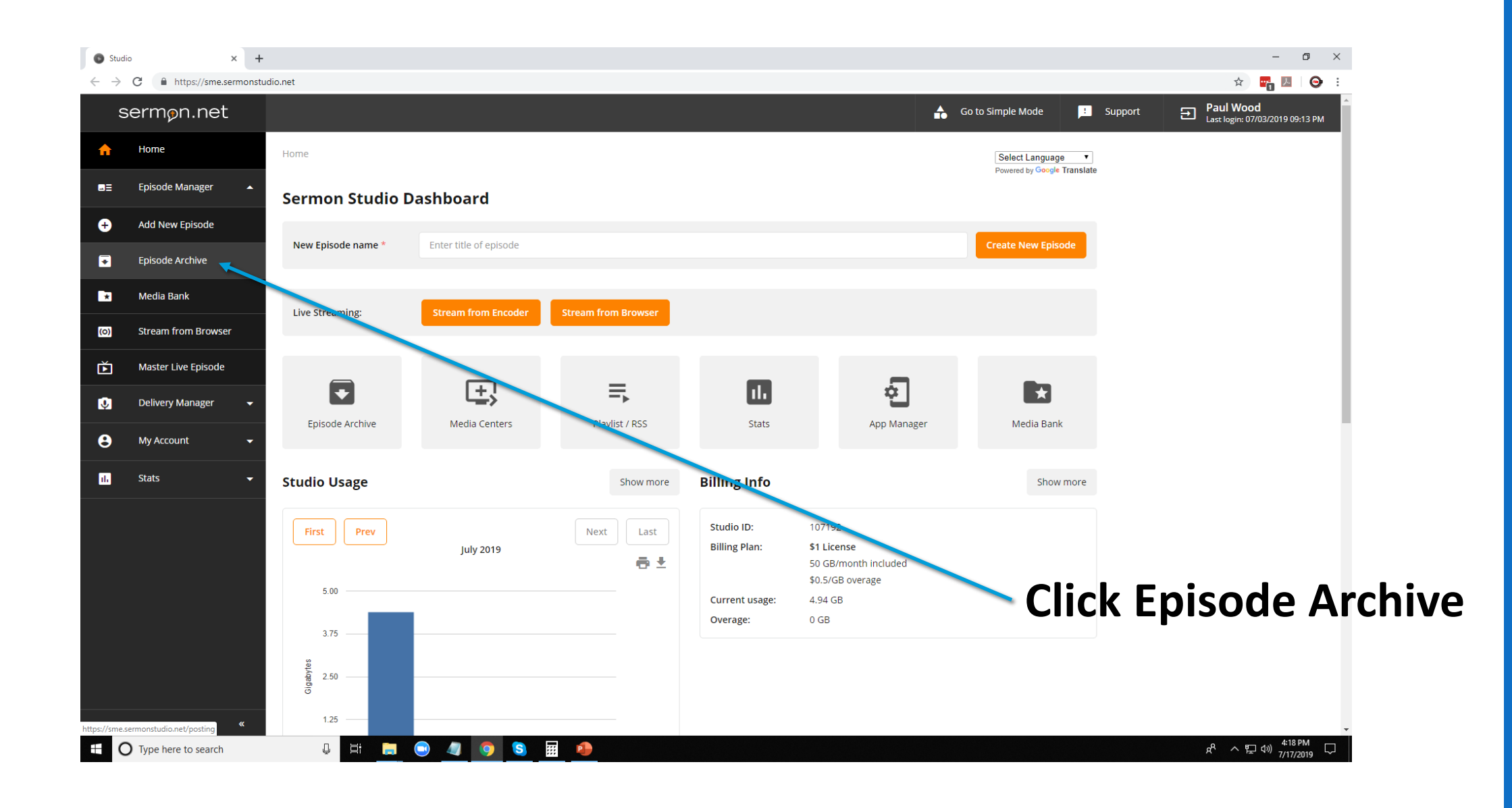

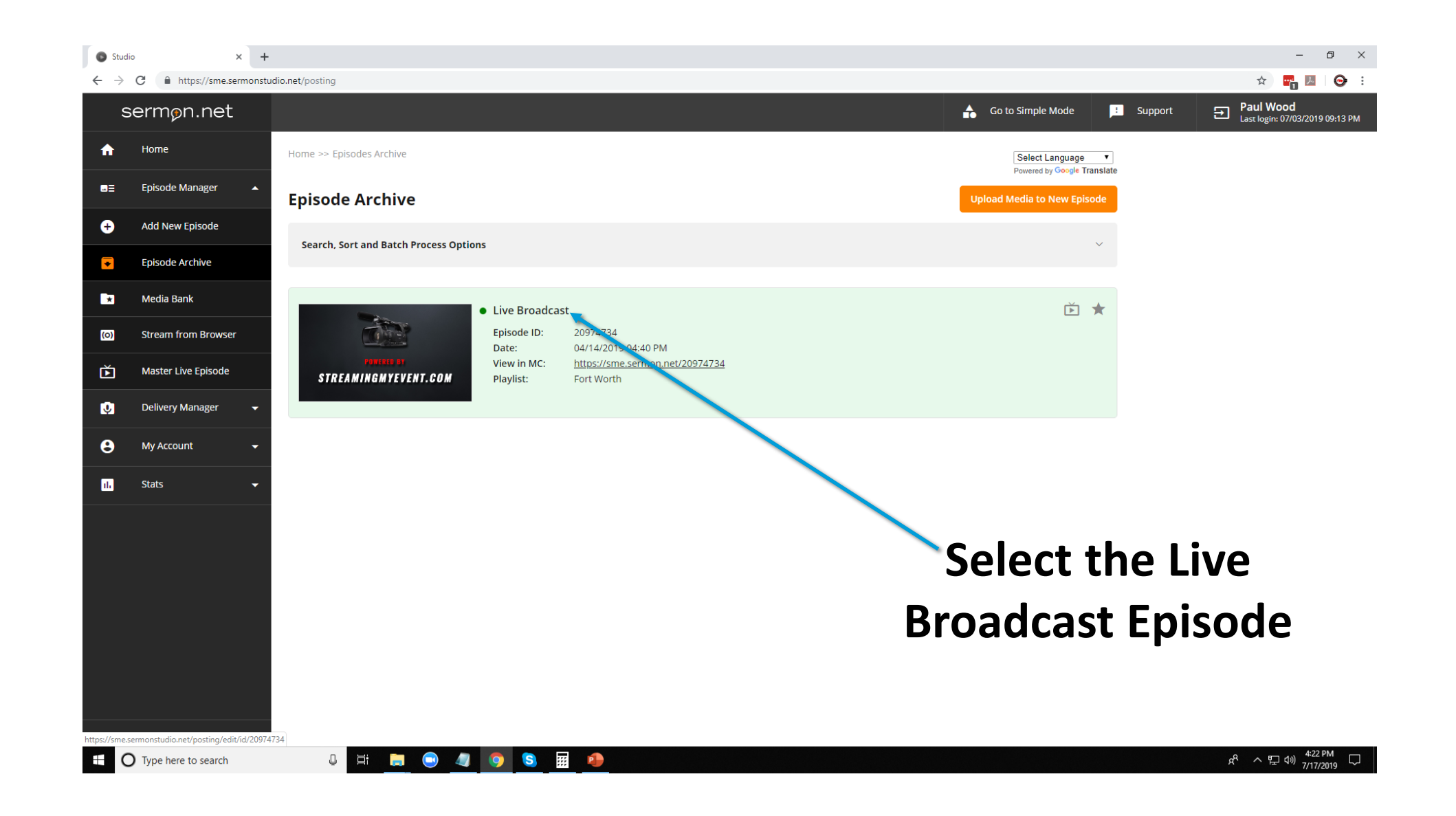

| Studio                            | × +                   |                                   |                                       |                                        |                                           |                                            | - 6                                               | ) ×          |
|-----------------------------------|-----------------------|-----------------------------------|---------------------------------------|----------------------------------------|-------------------------------------------|--------------------------------------------|---------------------------------------------------|--------------|
| $\leftrightarrow$ $\rightarrow$ G | https://sme.sermonstu | idio.net/posting/edit/id/20974734 |                                       |                                        |                                           |                                            | x 🖬 😕                                             | <b>⊖</b> :   |
| ser                               | rmøn.net              |                                   |                                       |                                        | A                                         | Go to Simple Mode                          | Support Faul Wood<br>Last login: 07/03/2019 09:13 | 3 PM         |
| <b>†</b> H                        | lome                  | Home >> Episodes Archive >>       | Episode                               |                                        |                                           | Select Language<br>Powered by Google Trans | ▼slate                                            |              |
| ∎≡ Eş                             | pisode Manager 🛛 🔺    | < Previous Episode Next           | Episode >                             |                                        |                                           |                                            |                                                   | - 1          |
| + A                               | dd New Episode        | Live Broadcast                    |                                       |                                        |                                           | Master Live Episo                          | de                                                | - 1          |
| 💽 Eş                              | pisode Archive        |                                   |                                       |                                        |                                           |                                            |                                                   | - 1          |
| <b>*</b> M                        | 1edia Bank            | View in Media Center:             | https://sme.sermon.net/20974734       |                                        |                                           | O View Link ☐ Copy Lin                     | k                                                 | - 1          |
| (0) St                            | tream from Browser    | Show in Player 🔽 F                | odcast 🕇 😏 🖂 🕂                        |                                        |                                           | Duplicate Episode                          | ]                                                 | - 1          |
| Ď M                               | Naster Live Episode   |                                   |                                       |                                        |                                           | Upload Media                               |                                                   | - 1          |
| D.                                | elivery Manager 🛛 👻   |                                   |                                       |                                        |                                           |                                            |                                                   | - 1          |
| <b>e</b> M                        | Ny Account 🗸 👻        | Details Categorie                 | s Media / Upload Live Broa            | adcast Player Mod                      | dules Schedule Playlists                  |                                            |                                                   | - 1          |
| ıl. St                            | tats 👻                | Episode ID:                       | 20974734                              |                                        |                                           |                                            |                                                   | - 1          |
|                                   |                       | Episode Name:                     | Live Broadcast                        |                                        |                                           | -                                          |                                                   | - 1          |
|                                   |                       | Date:                             | 🗎 04/14/2019 🔽 Display                |                                        |                                           |                                            |                                                   | - 1          |
|                                   |                       | Description:                      | Live Broadcast from Fort Worth, Texas |                                        |                                           | مامک                                       | ct the Live                                       |              |
|                                   |                       |                                   |                                       |                                        |                                           |                                            |                                                   |              |
|                                   |                       | Keywords:                         | Enter keywords for this episode       |                                        |                                           | Bro                                        | adcast tab                                        |              |
|                                   |                       | Artwork:                          |                                       | This image is displayed in players and | Id rss feeds where this episode is found. |                                            |                                                   | -            |
| ш О Ту                            | ype here to search    | Q 🛱 📻 (                           | ) 🥼 🌖 😒 📰 🔒                           |                                        |                                           |                                            | 운 ヘ 史 (4) 4:23 PM<br>ア/17/201                     | ⁄/ ↓<br>19 ↓ |

| Stud                     | • × +                   |                                                                                            |                          |                                                                                                    |                                                 |                                            |                      |                                                      |                                               |            | - 0 X   |  |
|--------------------------|-------------------------|--------------------------------------------------------------------------------------------|--------------------------|----------------------------------------------------------------------------------------------------|-------------------------------------------------|--------------------------------------------|----------------------|------------------------------------------------------|-----------------------------------------------|------------|---------|--|
| $\leftarrow \rightarrow$ | C 🛆 🔒 sme.sermonstudio. | net/posting/edit/id/20974734/live/simu                                                     | Icasting                 |                                                                                                    |                                                 |                                            |                      |                                                      |                                               | <b>n</b> 🖈 | 🖷 🔺 🧶 🗄 |  |
| S                        | ermøn.net               |                                                                                            |                          |                                                                                                    |                                                 |                                            |                      |                                                      |                                               |            | -       |  |
| A                        | Home                    | View in Media Center: <u>htt</u>                                                           | ps://sme.sermon.net/2097 | 4734                                                                                                    |                                                 |                                            |                      | 0                                                    | View Link 🔲 Copy Link                         |            |         |  |
| u E                      | Episode Manager 🔺       | Show in Player Pode                                                                        | ast 🕇 У 🖾 🕂              |                                                                                                    |                                                 |                                            |                      |                                                      | Duplicate Episode                             |            |         |  |
| ÷                        | Add New Episode         |                                                                                            |                          |                                                                                                    |                                                 |                                            |                      |                                                      | Upload Media                                  |            |         |  |
|                          | Episode Archive         | Details Categories                                                                         | Media / Upload           | Live Broadcast                                                                                                    | Player                                          | Modules                                    | Schedule             | Playlists                                            |                                               |            |         |  |
| *                        | Media Bank              |                                                                                            |                          |                                                                                                    |                                                 |                                            |                      |                                                      |                                               |            |         |  |
| (0)                      | Stream from Browser     | Settings & URLs Stream Credentials                                                         | Youtube                  | Is Active                                                                                                    |                                                 |                                            |                      |                                                      |                                               |            |         |  |
| Ď                        | Master Live Episode     | Broadcast Now                                                                              |                          | This feature allows you to broadcast through your Youtube Live channel, while simultaneously streaming through<br>your sermon.net Media Centers and Apps. To authorize your Studio account, please enable Live Streaming within<br>your YouTube channel first.                                                                                                    |                                                 |                                            |                      |                                                      |                                               |            |         |  |
| Q                        | Delivery Manager 🛛 👻    | Live Recordings                                                                            |                          | vant to broadcast thro                                                                                                    | ugh.) Go into S                                 | TUDIO CREATOR > (                          | CHANNEL > STATU      | S & FEATURES, ar                                     | it is the account you<br>id confirm that Live |            |         |  |
| 8                        | My Account 🚽            |                                                                                            |                          | Streaming is ENABLED.<br>Once Enabled, click on the ADD button within the Restream section of your Studio's Live Episode. Login to the same<br>YourTube account wherein you enabled Live Streaming. The YourTube > Watch Link will now display within your                                                                                                    |                                                 |                                            |                      |                                                      |                                               |            |         |  |
| 11.                      | Stats 🗸                 | Studio's Live Episode.<br>That's it! Next time you live stream to sermon.net, it will also |                          |                                                                                                    |                                                 |                                            | ilso simulcast throi | simulcast through your YouTube Live account/channel. |                                               |            |         |  |
|                          |                         |                                                                                            |                          |                                                                                                    |                                                 |                                            |                      |                                                      | Add                                           |            |         |  |
|                          |                         |                                                                                            | Facebook                 | Is Active                                                                                                    |                                                 |                                            |                      |                                                      |                                               |            | - 1     |  |
|                          |                         |                                                                                            |                          | This feature allows you to broadcast through your Facebook Live channel, while simultaneously streaming through<br>your sermon.net Media Centers and Apps. To enable this feature, please follow the steps below.                                                                                                    |                                                 |                                            |                      |                                                      |                                               |            |         |  |
|                          |                         |                                                                                            |                          | <ol> <li>Head over to <u>Facebook's Streaming Setup website</u> and press a "Create Live Stream" button.</li> <li>Select the "Connect" tab on top of the page. Choose "Persistent stream key". (Note: copy this Stream Key into<br/>your encoding computer's clipboard. you will need to paste it into your Studio &gt; Live Episode &gt; Restream<br/>section.)</li> <li>Provide your Stream details (Title, Schedule), and select where your stream will appear on Facebook.</li> <li>Within your Stream Studio's Live Episode (In the space provided). haste and save the Persistent Stream Key</li> </ol> |                                                 |                                            |                      |                                                      |                                               |            |         |  |
|                          | «                       |                                                                                            |                          | you received fror<br>That's it! When you stre<br>according to the Sched                                                                                                    | n Facebook.<br>am to sermon.<br>ule you setup v | net, it will also simu<br>vithin Facebook. | ulcast through you   | r Facebook Live a                                    | ccount/channel,                               |            | Ţ       |  |

Select the Simulcasting (restream) tab Scroll down to select the periscope platform Log into Periscope Click on the picture >Producer

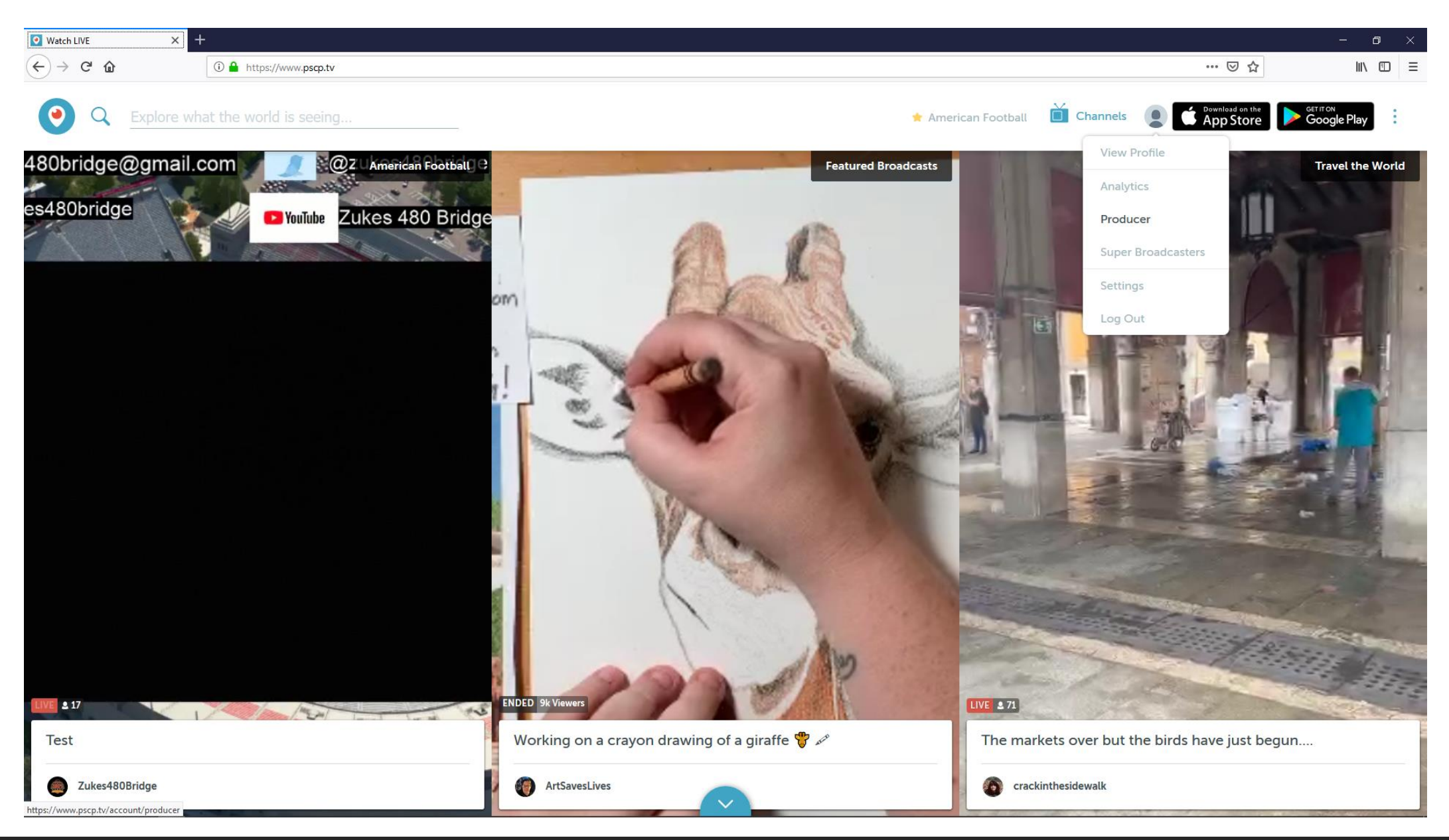

#### Copy your credentials

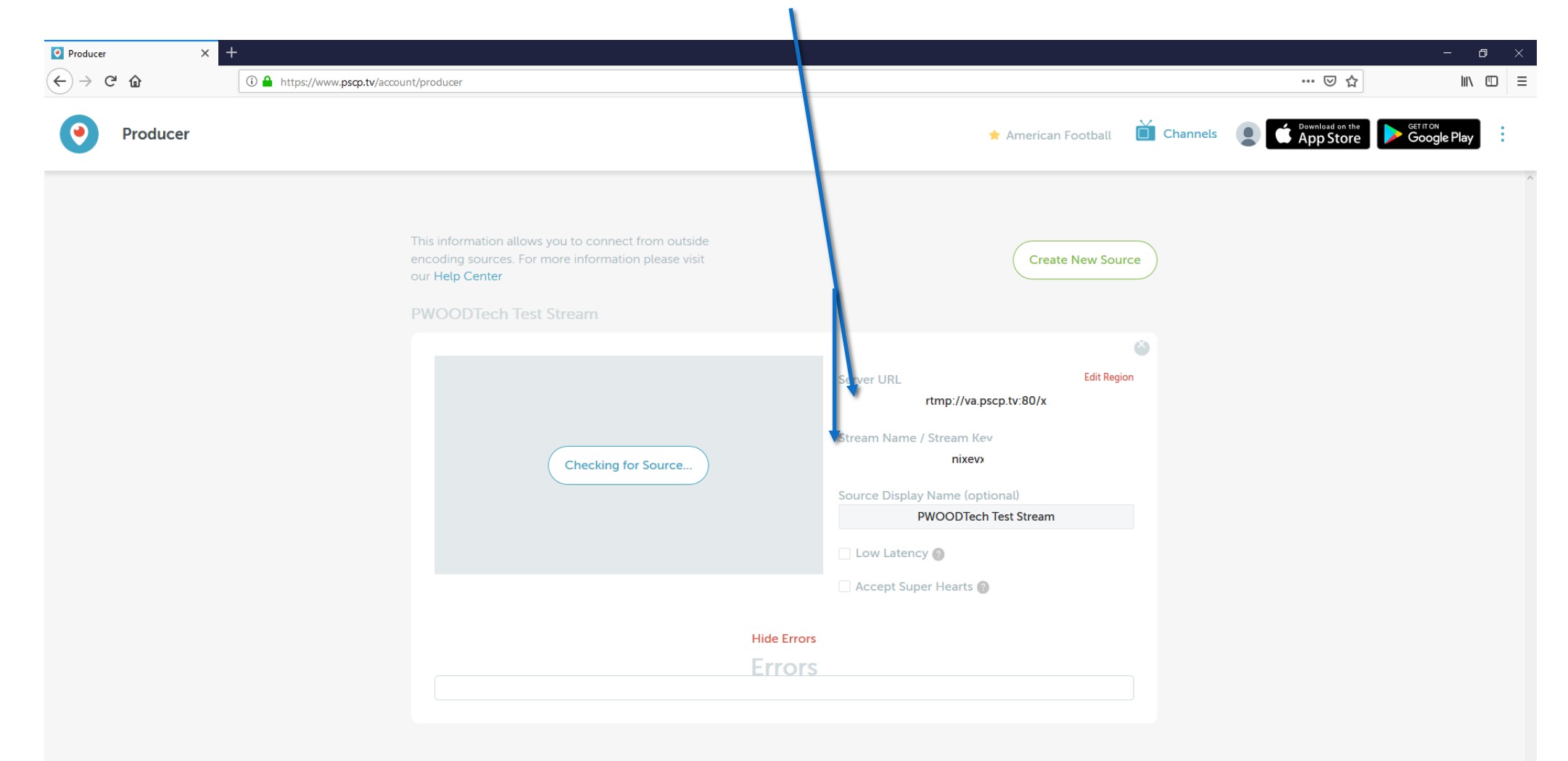

## Paste your credentials

| O St                     | udio × +             |                                                                                                    |                                                                                                    | – 0 × |  |  |
|--------------------------|----------------------|----------------------------------------------------------------------------------------------------|----------------------------------------------------------------------------------------------------|-------|--|--|
| $\leftarrow \rightarrow$ | C 🛆 🔒 sme.sermonstud | o.net/posting/edit/id/20974734/live/simulcasting                                                                                            | n 🛧 👘 🙀 🖈 🛛 🥮 🔅                                                                                                    |       |  |  |
|                          | sermon.net           | YouTube account wherein you en<br>Studio's Live Episode.                                                                                    | ble I Live Streaming. The YouTube > Watch Link will now display within your                                                                                                    |       |  |  |
| A                        | Home                 | That's it! Next time you live stream                                                                                                    | to sermon.net, it will also simulcast through your YouTube Live account/channel.                                                                                                    |       |  |  |
| ⊒≡                       | Episode Manager 🔺    |                                                                                                    | Add                                                                                                    |       |  |  |
| ÷                        | Add New Episode      | Facebook Is Active                                                                                                    |                                                                                                    |       |  |  |
| •                        | Episode Archive      | This feature allows you to broadc<br>your sermon.net Media Centers a                                                                        | t through your Facebook Live channel, while simultaneously streaming through d Apps. To enable this feature, please follow the steps below.                                                                                                    |       |  |  |
| *                        | Media Bank           | <ol> <li>Head over to <u>Facebook's St</u></li> <li>Select the "Connect" tab on<br/>your encoding computer's</li> </ol>                     | <u>aaming Setup website</u> and press a "Create Live Stream" button.<br>op of the page. Choose "Persistent stream key". ( <i>Note: copy this Stream Key into</i><br>lipboard, you will need to paste it into your Studio > Live Episode > Restream                           |       |  |  |
| (0)                      | Stream from Browser  | section.)<br>3. Provide your Stream detail<br>4. Within your Sermon Studie                                                                  | (Title, Schedule), and select where your stream will appear on Facebook.<br>Live Episode (in the space provided), paste and save the Persistent Stream Key                                                                                                    |       |  |  |
| Ĕ                        | Master Live Episode  | you received from Facebo<br>That's it! When you stream to sen                                                                               | non.net, it will also simulcast through your Facebook Live account/channel,                                                                                                    |       |  |  |
| Q                        | Delivery Manager 🛛 🗸 | Please <u>visit here</u> for additional pe                                                                                                  | ails.                                                                                                    |       |  |  |
| 8                        | My Account 🗸 🗸       | Stream Key: Fea                                                                                                    | e input Stream Key                                                                                                    |       |  |  |
| ıl.                      | Stats 🗸              |                                                                                                    | Save                                                                                                    |       |  |  |
|                          |                      | Periscope 📃 Is Active                                                                                                    |                                                                                                    |       |  |  |
|                          |                      | This feature allows you to b oadd<br>your sermon.net Media Cervers a<br>URL and Stream Key from the Pro<br>spaces provided below. (You only | st through your Periscope Live channel, while simultaneously streaming through<br>to Apps. To enable this feature, please follow the steps below. Copy the Server<br>duck tab within your Periscope account, and paste them into the corresponding<br>need to do this once.) |       |  |  |
|                          |                      | Server URL: Plea                                                                                                    | e input Servic URL                                                                                                    |       |  |  |
|                          |                      | Stream Key: Plea                                                                                                    | e input Stream Key                                                                                                    |       |  |  |
|                          |                      |                                                                                                    | Save                                                                                                    |       |  |  |
|                          |                      |                                                                                                    |                                                                                                    |       |  |  |

Once the stream is going to sermon.net go back to your periscope account > Preview broadcast

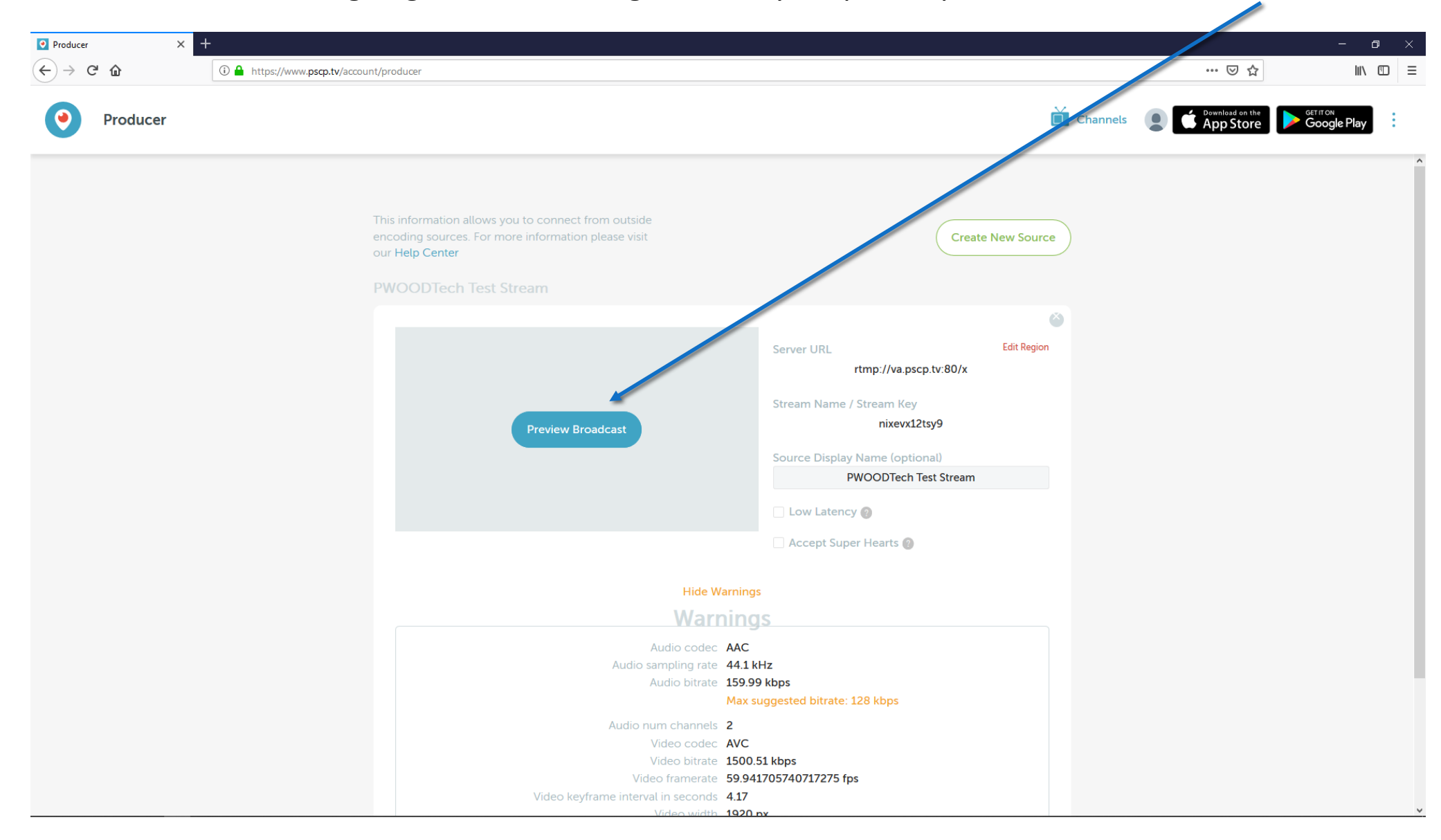

Once the stream is going to sermon.net go back to your periscope account > Preview broadcast

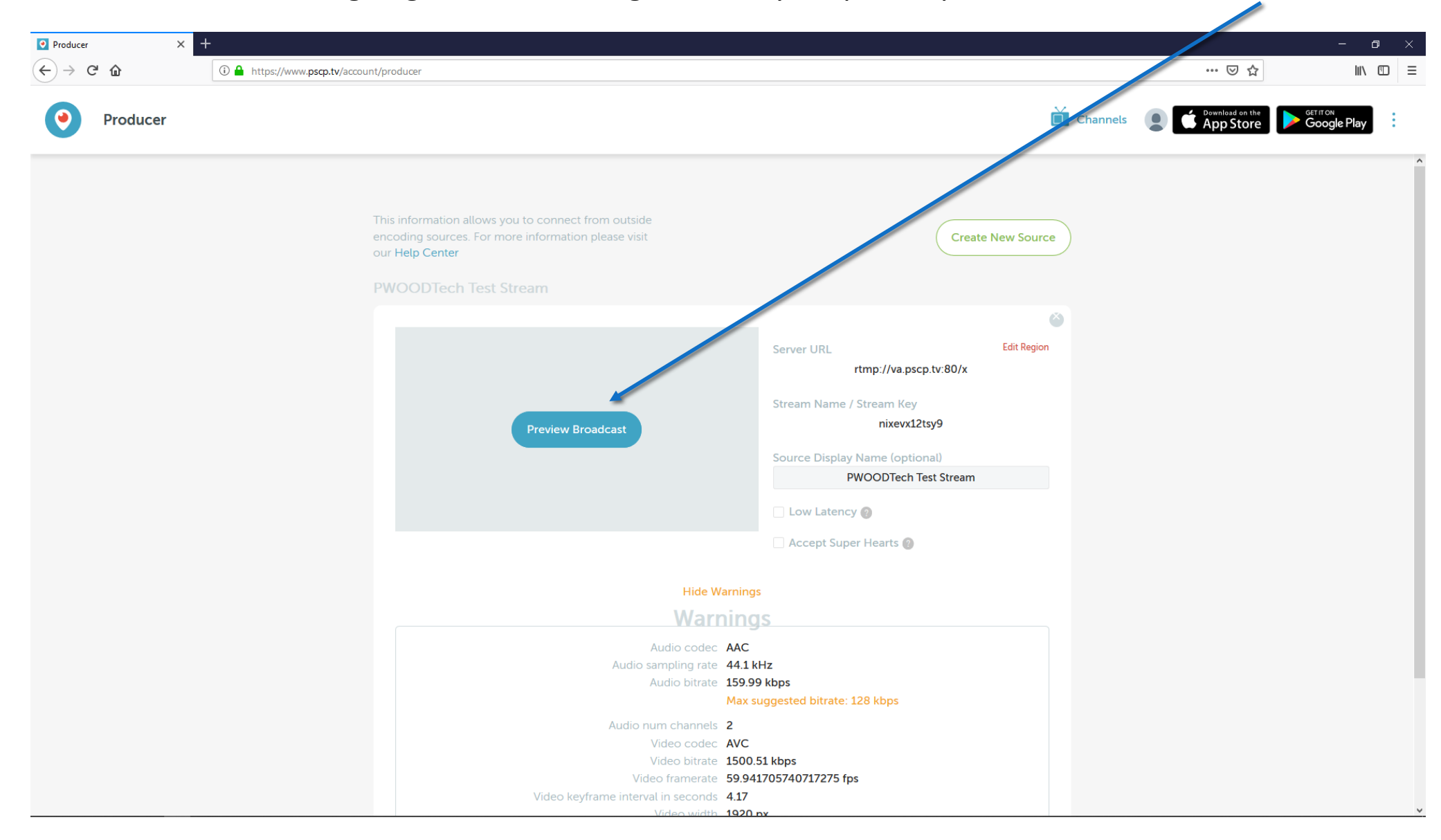

#### Then press go live to go live on perisope

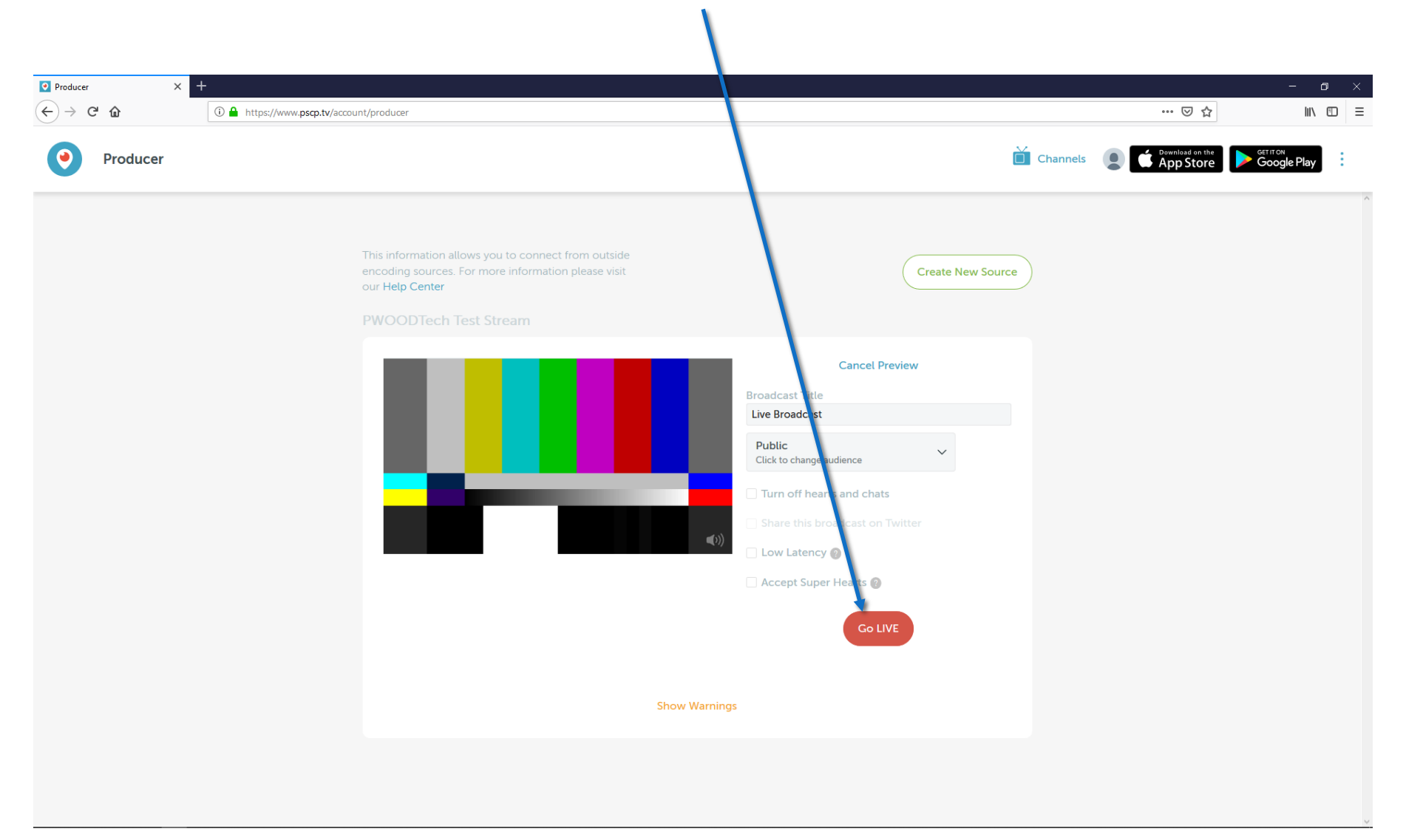

Perisope is setup and will not change from week to week You will need to login to the Periscope website <u>https://www.pscp.tv/</u> To make the feed go live.

### Tips

- Google Chrome works the best
- Start your stream on sermon.net 5-10 minutes prior to your scheduled time. Most people will run announcements. This will give you a chance to verify that your sound and video are good to go on the stream.